# Nous vous remercions d'avoir choisi LINKZONE

Voici un guide de mise en route rapide pour profiter pleinement et immédiatement de votre appareil.

Si vous souhaitez plus de détails, visitez **www. alcatelmobile.com** où vous trouverez davantage d'informations à propos de votre LINKZONE.

Si vous avez l'intention d'utiliser le LINKZONE alors qu'il est connecté au chargeur depuis plus de 7 jours, il est conseillé de retirer la batterie pour éviter tout dommage éventuel.

# Contenu du coffret

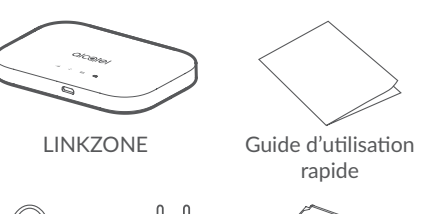

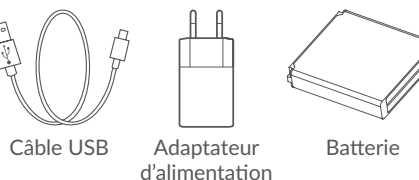

Indicateur marche/arrêt

Bleu fixe : La puissance est suffisante (21 % - 100 %). Bleu clignotant : L'appareil est en charge. Rouge fixe : Autonomie de la batterie inférieure à 20%.

# Insérer la carte SIM

. Ouvrez le cache arrière.

Nous vous suggérons de placer l'extrémité des deux pouces dans la fente et de tirer en même temps vers l'extérieur pour l'ouvrir.

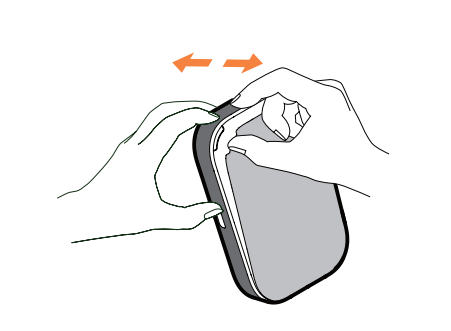

### Retirer la carte SIM

 Appuyez sur la carte SIM et poussez-la en même temps dans l'emplacement prévu à cet effet.

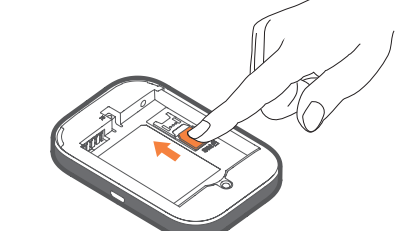

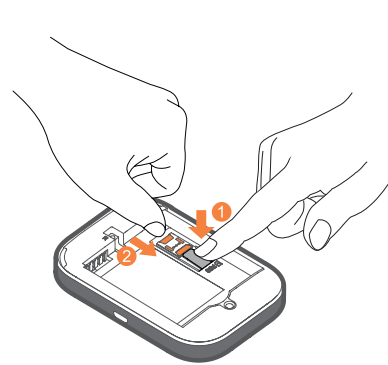

Ne forcez pas sur la carte pour la retirer. Maintenez d'abord le ressort plat appuyé, puis tirez la carte SIM vers l'extérieur.

# Insérer la batterie

Assurez-vous que les broches de la base sont alignées sur celles au dos de votre appareil.

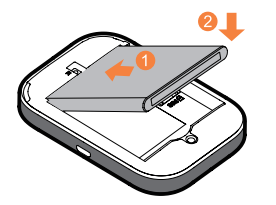

Fermez le couvercle arrière avec les fentes alignées.

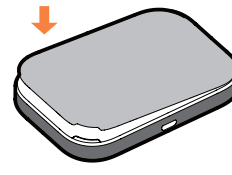

#### Mettre en charge votre appareil

Branchez le câble USB réversible pour charger le LINKZONE. Il est recommandé d'utiliser un chargeur Alcatel 5V/1A ou 5V/2A.

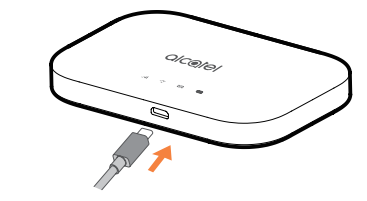

Une fois chargé, vous êtes prêt à démarrer. Maintenez le bouton marche/arrêt pendant quelques secondes et le LINKZONE s'allume.

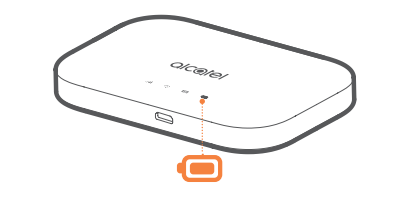

#### Description de votre LINKZONE

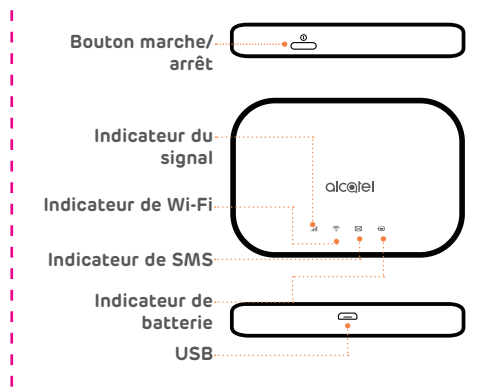

**Remarque :** Le voyant de la batterie s'allume lorsque l'appareil est allumé.

#### Se connecter en ligne

- Assurez-vous que votre appareil LINKZONE est allumé et connecté au réseau.
- Sur l'appareil que vous souhaitez connecter à Internet, allez aux paramètres réseau et recherchez le nom de votre réseau Wi-Fi mobile. Vous trouverez le mot de passe par défaut sur l'étiquette située sous le cache de la batterie.

3. Cliquez sur Se connecter.

4. Saisissez le mot de passe sur l'étiquette située sous le cache de la batterie.

#### Vous avez du courrier - lecture de vos SMS

Lorsque vous voyez l'icône de la petite enveloppe s'allumer, cela signifie que vous avez reçu un texto.

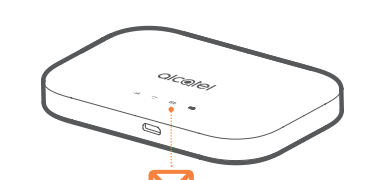

 Vérifiez que vous avez un appareil connecté à votre appareil LINKZONE - voir la section « Se connecter en ligne » pour en savoir plus.

 Saisissez 192.168.1.1 dans votre navigateur Internet – un conseil : enregistrez-le dans vos favoris pour y accéder plus rapidement la prochaine fois.

 Saisissez votre nom d'utilisateur et votre mot de passe, qui sont très simples par défaut, mais que vous pourrez changer ultérieurement si vous le souhaitez. Nom d'utilisateur : admin Mot de passe : admin 4. Vous êtes maintenant sur votre écran d'accueil LINKZONE. Vous pouvez cliquer sur l'icône SMS pour lire vos textos. Vous pouvez également modifier vos paramètres tels que le mot de passe ou le nom de l'appareil.

#### Mot de passe oublié ?

Si vous oubliez votre mot de passe, il suffit de réinitialiser l'appareil pour le redémarrer en

- quelques instants.
- Utilisez un trombone ou une aiguille émoussée
- pour maintenir enfoncé la touche de

réinitialisation.

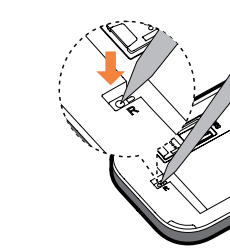

**OICOTOI** LINK ZONE

# Guide d'utilisation rapide

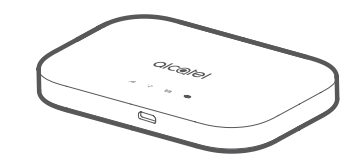

# Pas de réponse ?

Si l'appareil ne répond plus, maintenez le bouton marche-arrêt appuyé pendant 10 secondes jusqu'à ce que l'appareil redémarre.

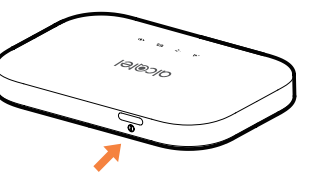

## LINK APP

- 1. Assurez-vous que votre appareil est
- connecté à Internet.
- 2. Balayez le code QR.
- 3. Téléchargez l'application LINK depuis l'App Store ou Google Play Store.
- Cliquez sur l'icône de l'application LINK pour vous connecter à la page de gestion.

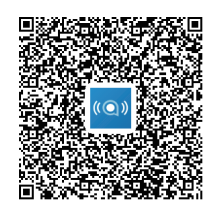

Remarque : L'application LINK et le site Web partagent le même mot de passe. Mot de passe par défaut : admin

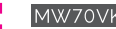